# MANUAL EMPRESA FÁCIL

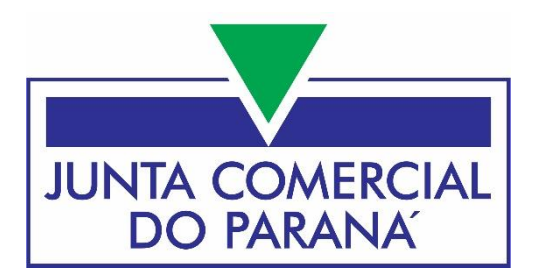

## SOCIEDADE LIMITADA ALTERAÇÃO - COM CONSULTA PRÉVIA

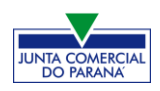

#### JUNTA COMERCIAL DO PARANÁ

www.juntacomercial.pr.gov.br

#### DIREÇÃO

| Presidente:       | Marcos Sebastião Rigoni de Mello |
|-------------------|----------------------------------|
| Vice-Presidente:  | Sebastião Motta                  |
| Secretário Geral: | Leandro Marcos Raysel Biscaia    |

#### **PROCURADORIA REGIONAL**

| Procurador Regional: | Marcus Vinicius Tadeu Pereira         |
|----------------------|---------------------------------------|
| Subprocuradora:      | Juliane Machado da Fonseca Nascimento |

#### COORDENADORIA DE REGISTRO MERCANTIL

Coordenadora: Rejane do Amaral Severino

#### COORDENADORIA DE ADMINISTRAÇÃO E FINANÇAS

#### COORDENADORIA DE TECNOLOGIA E INTEGRAÇÃO

| Coordenador: | Marília de Paula |
|--------------|------------------|
| Coordenador: | Idervan Caetano  |

#### MANUAL EMPRESA FÁCIL

| Elaboração:          | William Hoffmann Dib |
|----------------------|----------------------|
| Edição /Diagramação: | Idervan Caetano      |
| Revisão Final:       | Gilson Strechar      |

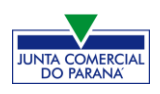

#### ALTERAÇÃO DE LTDA (COM CONSULTA PRÉVIA)

No site do sistema Empresa Fácil, clicar inicialmente em "Prosseguir":

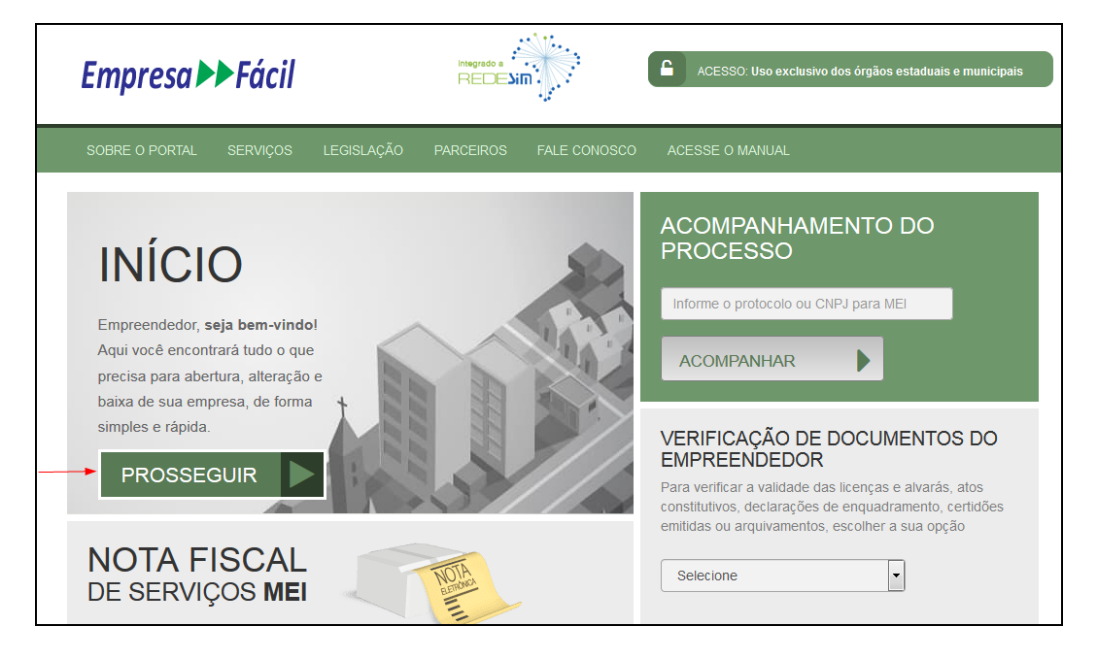

Escolher a opção "Matriz" ou "Filial":

| MENU<br>SELECIONE SUA OPÇÃO          | / |              | ACOMPANHAMENTO DO<br>PROCESSO                                                                                                    |
|--------------------------------------|---|--------------|----------------------------------------------------------------------------------------------------|
| MATRIZ<br>ABERTURA /ALTERAÇÃO /BAIXA |   | ESCOLHA UMAS | Informe o protocolo ou CNPJ para MEI                                                                                                    |
| FILIAL<br>ABERTURA/ALTERAÇÃO/BAIXA   |   | LADO         | ACOMPANHAR                                                                                                    |
| M.E.I<br>ABERTURA /ALTERAÇÃO         |   |              |                                                                                                    |
|                                      |   |              | VERIFICAÇÃO DE DOCUMENTOS DO<br>EMPREENDEDOR                                                                                                    |
|                                      |   |              | Para verificar a validade das licenças e alvarás, atos<br>constitutivos, declarações de enquadramento, certidões<br>amiliar o a constitutorente e constitución de la constitución de la cons |
|                                      |   |              | enilidas ou arquivamentos, escoiner a sua opçao                                                                                                    |

#### Escolher a opção de "Alteração".

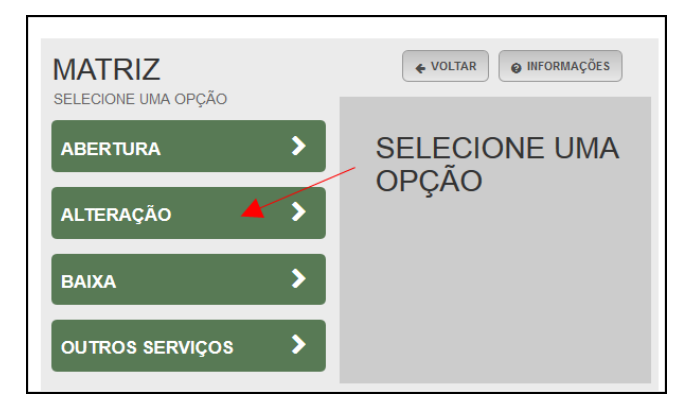

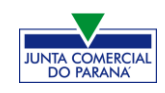

Por ser uma alteração, será carregada a **lista** com os eventos disponíveis, que podem ser combinados. Ao clicar em um deles, aparecerá o seu código e a descrição.

No exemplo utilizado, foram escolhidos os eventos 211 - alteração de endereço no mesmo município e 244 - alteração de atividades econômicas (principal e secundárias), que exigirão uma **consulta prévia** na prefeitura, além da consolidação.

| I■LISTA DE EVENTOS DE ALTERAÇÃO                                                                                                    | ×                                                                                                    |
|----------------------------------------------------------------------------------------------------|----------------------------------------------------------------------------------------------------|
| <ul> <li>Alteração da forma de atuação</li> <li>Alteração de atividades econômicas (principal e secundárias)</li> <li>Alteração de capital social e/ou Quadro Societário</li> <li>Alteração de Cláusulas Particulares</li> <li>Alteração de dados cadastrais</li> <li><u>Alteração de endereço no mesmo município</u></li> <li>Alteração de nome empresarial (firma ou denominação)</li> <li>Alteração do tipo de unidade</li> <li>Consolidação</li> <li>Emancipação</li> <li>Enquadramento / Reenquadramento / Desenquadramento de Porte de Empresa</li> <li>Espólio</li> <li>Incorporação de empresa</li> <li>Procuração</li> <li>Rerratificação</li> <li>Restabelecimento de matriz (Reativação)</li> <li>Revogação de Procuração</li> </ul> | 211 - ALTERAÇÃO DE ENDEREÇO NO<br>MESMO MUNICÍPIO<br>Deve ser utilizado para alterar o endereço dentro do<br>mesmo município. |
| JÁ ESCOLHI: 3                                                                                                    | AVANÇAR                                                                                                    |

Para a opção de entidade de registro, escolher **Junta Comercial**. Dessa forma, o processo terá sua análise direcionada à JUCEPAR.

| MATRIZ - ALTERAÇÃO<br>* OS CAMPOS MARCADOS COM ASTERISCO SÃO DE PREENCHIMENTO OBRIGATÓRIO |
|-------------------------------------------------------------------------------------------|
| Escolha sua entidade de registro*<br>⊚ Cartório ⊚ Junta Comercial ⊚ OAB ⊚ RFB             |

Lembrar de marcar "**Não**" para a atualização de dados para a RFB. O processo deverá tramitar pelos demais órgãos.

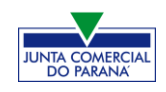

Informar os dados da identicação da matriz (NIRE e CNPJ) e clicar em "avançar".

| Identificação da Matriz |  |
|-------------------------|--|
| Número de Registro*     |  |
|                         |  |
| CNPJ*                   |  |
|                         |  |
|                         |  |

A próxima tela será a de **recadastramento**, para verificar se há alguma divergência cadastral na Junta Comercial que necessite de correção, antes do prosseguimento com o processo.

| RECADASTRAMENTO                                                                                                    |                                                                                                    |
|----------------------------------------------------------------------------------------------------|----------------------------------------------------------------------------------------------------|
| ATENÇÃO,<br>A Entidade de registro está realizando o recadastramento de todas<br>se os dados apresentados abaixo estão de acordo com a última ali<br>ATUALIZAÇÃO e aguarde a confirmação da Junta Comercial para<br>corretos, clique em AVANÇAR.<br>DADOS DA MATRIZ REGISTRADOS NA JUNTA COMI | s as empresas em sua base de dados. Antes de prosseguir com a sua solicitação, verifique<br>teração contratual. Caso haja divergências nos dados apresentados, clique em SOLICITAR<br>dar continuidade ao processo de alteração desejado. Se todos os dados estiverem<br>ERCIAL |
| Situação Empresarial:                                                                                                    | Último Arquivamento:                                                                                                    |
| ATIVA                                                                                                    | 22/06/2016                                                                                                    |
| Inicio das Atividades:<br>20/06/2016                                                                                                    | <b>Data Constituição:</b><br>22/06/2016                                                                                                    |
| Termino das Atividades:                                                                                                    |                                                                                                    |

Se existir alguma divergência, clicar em "Solicitar Atualização da Matriz":

| DADOS DOS SÓCIOS/REPRESENTANTES OU ADMINISTRADORES                      |
|-------------------------------------------------------------------------|
|                                                                         |
| INFORMAÇÕES FORNECIDAS APENAS PARA CONFERÊNCIA. NÃO POSSUEM VALOR LEGAL |
|                                                                         |
| 🔁 SOLICITAR ATUALIZAÇÃO DA MATRIZ                                       |

A seguinte janela carregará, com os dados a serem atualizados e as informações do solicitante:

| SOLICITAR ATUALIZAÇÃO DE DADOS                                    | ×  |
|-------------------------------------------------------------------|----|
| O Use o campo Observação para descrever as correções necessárias. |    |
| Nome*                                                             |    |
| E-mail*                                                           |    |
| Dados a serem atualizados                                         |    |
|                                                                   |    |
| Ohservação                                                        | лî |
|                                                                   |    |
|                                                                   |    |
|                                                                   |    |

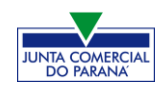

Se tudo estiver correto, clicar em "Declaro que conferi todos os dados, estando estes corretos e atualizados, conforme documentação arquivada." e em avançar:

| DECLARO QUE CONFERI TODOS OS DADOS, ESTANDO ESTES CORRETOS E ATUALIZADOS, CONFORME DOCUM | ENTAÇÃO ARQU       | JIVADA.   |
|------------------------------------------------------------------------------------------|--------------------|-----------|
|                                                                                          | <b>&lt;</b> VOLTAR | AVANÇAR > |

O sistema continuará na parte de recadastramento, mais especificamente com forma de atuação e tipo de unidade:

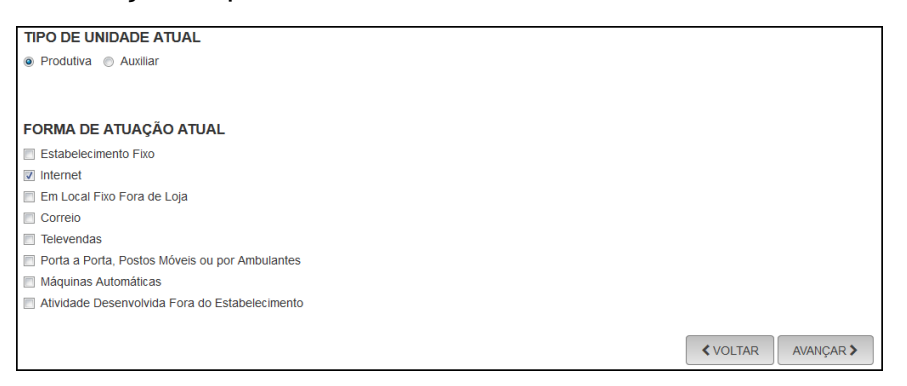

Se tudo estiver correto, novamente clicar em "avançar".

Em seguida, preencher o **CPF** e demais dados do solicitante. Os nome é puxado automaticamente, utilizando a base da Receita Federal. Informar se ele é ou não contador.

| DADOS DO SOLICITAN | TE     |          |
|--------------------|--------|----------|
| CPF*               | Nome*  |          |
|                    |        |          |
| Contador?*         |        |          |
| 💿 Sim 💿 Não        |        |          |
| DDD:* Telefone:*   | Ramal: | E-mail:* |
|                    |        |          |

Em seguida, será necessário preencher os dados do futuro endereço para a realização da consulta prévia:

| MATRIZ - ALTERAÇÃO<br>* OS CAMPOS MARCADOS COM ASTERISCO SÃO | DE PREENCHIMENTO OBRIGATÓRIO |
|--------------------------------------------------------------|------------------------------|
| Natureza do Imóvel*                                          |                              |
| Rural     Irbana                                             |                              |
| <ul> <li>Sem Regularização</li> </ul>                        |                              |
|                                                              |                              |
| Inscrição Imobiliária*                                       |                              |
|                                                              |                              |
| CEP*                                                         |                              |
| Q BUSQUE SEU CEP                                             |                              |
| Tipo Logradouro*                                             | Tipo Imóvel*                 |
| AVENIDA                                                      | Alugado                      |
| Endereço*                                                    |                              |
|                                                              |                              |
| Bairro*                                                      | Número*                      |
|                                                              |                              |

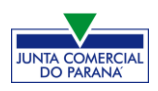

| Complemento:                                   |                               |  |
|------------------------------------------------|-------------------------------|--|
| SALA 2A;                                       |                               |  |
| Ponto de referência                            |                               |  |
|                                                |                               |  |
|                                                |                               |  |
|                                                |                               |  |
| Área do Imóvel (m²)*                           | Área do Estabelecimento (m²)* |  |
| 70.00                                          | 70.00                         |  |
| Possui autorização de alteração o permissão? * | e uso do solo ou outra        |  |
|                                                |                               |  |
|                                                |                               |  |
|                                                |                               |  |
|                                                |                               |  |

Preencher também os dados de **objeto** da empresa e do estabelecimento, devido ao evento 244:

| MATRIZ - ALTERAÇAO                                                                     |                              |
|----------------------------------------------------------------------------------------|------------------------------|
| * OS CAMPOS MARCADOS COM ASTERISCO SÃO                                                 | DE PREENCHIMENTO OBRIGATÓRIO |
|                                                                                        |                              |
|                                                                                        |                              |
| Objeto da Empresa.                                                                     |                              |
|                                                                                        |                              |
|                                                                                        | ,                            |
|                                                                                        |                              |
| Pestam: 6755 caracteres                                                                |                              |
| Restam: 6755 caracteres                                                                |                              |
| Restam: 6755 caracteres                                                                |                              |
| Restam: 6755 caracteres<br>ATIVIDADES DO ESTABELECIMENTO<br>Objeto do Estabelecimento' |                              |
| Restam: 6755 caracteres<br>ATIVIDADES DO ESTABELECIMENTO<br>Objeto do Estabelecimento' |                              |
| Restam: 6755 caracteres ATIVIDADES DO ESTABELECIMENTO Objeto do Estabelecimento*       |                              |
| Restam: 6755 caracteres ATIVIDADES DO ESTABELECIMENTO Objeto do Estabelecimento*       |                              |
| Restam: 6755 caracteres ATIVIDADES DO ESTABELECIMENTO Objeto do Estabelecimento*       |                              |

Além das atividades principais e secundárias:

| Atividade Principal                                                                                            |
|----------------------------------------------------------------------------------------------------|
| Código CNAE*                                                                                                   |
| Q PESQUISA POR NOME                                                                                            |
| ATIVIDADE                                                                                                    |
| 4614-1/00 - Representantes comerciais e agentes do comércio de máquinas, equipamentos, embarcações e aeronaves |
| EXERCE ATIVIDADE NO ENDEREÇO INFORMADO?                                                                        |
| Sim Não                                                                                                    |
| Atividade(s) Secundária(s)                                                                                     |
| Código CNAE                                                                                                    |
| Q PESQUISA POR NOME                                                                                            |
|                                                                                                    |
| ATIVIDADE(S)                                                                                                   |
| 4541-2/04 - Comércio a varejo de motocicletas e motonetas usadas                                               |
|                                                                                                    |
| ⊛ Sim ⊘ Não                                                                                                    |

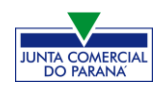

E o tipo de unidade e forma de atuação, depois clicando em "avançar":

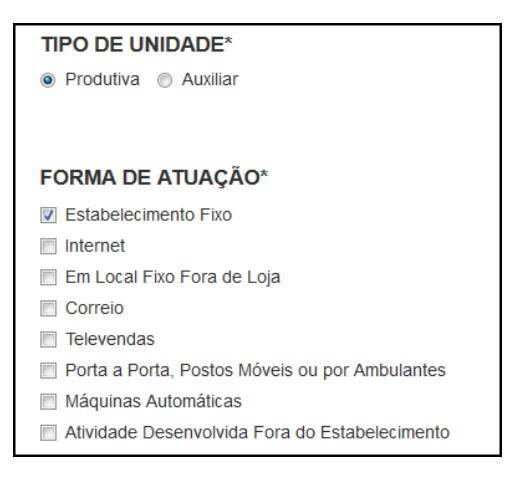

Será gerado um **número de protocolo** para consulta e também será enviado um email ao usuário, para acompanhamento.

| Solicitação concluída com sucesso!                             |                                                 |            |
|----------------------------------------------------------------|-------------------------------------------------|------------|
| PROTOCOLO(S)<br>Sua solicitação gerou o(s) seguinte(s) protoco | plo(s):                                         |            |
| O Empresa Fácil Paraná recebeu o<br>protocolo:                 |                                                 |            |
| PRP2045174934                                                  |                                                 |            |
| ACOMPANHAR >                                                   |                                                 |            |
| Você pode realizar o download do PDF co                        | ntendo os protocolos gerados nesta solicitação. | ± DOWNLOAD |

O processo ficará em análise pela prefeitura, para verificação da viabilidade do endereço:

| PREFEITURA MUNIO<br>MARINGÁ | CIPAL DE |  |
|-----------------------------|----------|--|
| Consulta Prévia: EM ANÁLISE | -        |  |
| Q Visualizar Dados da Con   | sulta    |  |
|                             |          |  |
|                             |          |  |
| SAIBA MAIS +                |          |  |

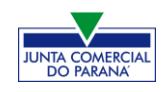

Após o deferimento da consulta, o processo ficará disponível para a geração e preenchimento do DBE:

| JUNTA COMERCIAL DO PARANÁ                      | PREFEITURA MUNICIPAL DE MARINGÁ  |
|------------------------------------------------|----------------------------------|
| ^                                              |                                  |
| Dados da Coleta: COLETADA 🥥                    | Consulta Prévia: DEFERIDA 🥥      |
| Q Visualizar Dados Coletados                   | Q Visualizar Dados da Consulta   |
|                                                | Visualizar Resultado da Consulta |
| Preencher DBE                                  |                                  |
| THOMAS BE                                      |                                  |
| Reaproveitar Solicitação                       |                                  |
| Reaproveitar Solicitação                       | SAIBA MAIS + EXIBIR CONTEÚDO +   |
|                                                |                                  |
| SAIBA MAIS + EXIBIR CONTEÚDO                   | +                                |
| UF Localizado no Município                     | • exterior                       |
| Natureza Jurídica                              |                                  |
|                                                |                                  |
|                                                | - 0                              |
|                                                | . 0                              |
|                                                | . 0                              |
|                                                | . 0                              |
| Alteração de endereço para outra UF/Município? | - O<br>O Sim ⊛ Não               |

Aprovado o DBE, o processo ficará pendente de preenchimento da FCN:

| JUNTA COMERCIAL DO PARANÁ                                   | PREFEITURA MUNICIPAL DE MARINGÁ    |
|-------------------------------------------------------------|------------------------------------|
| _^                                                          |                                    |
| Dados da Coleta: COLETADA 🥥                                 | Consulta Prévia: DEFERIDA 🥥        |
| Visualizar Dados Coletados                                  | Visualizar Dados da Consulta       |
| Ficha de Cadastro Nacional (FCN)  C. Preencher Dados da FCN | Q Visualizar Resultado da Consulta |
| Reaproveitar Solicitação                                    |                                    |
| Q Reaproveitar Solicitação                                  | SAIBA MAIS + EXIBIR CONTEÚDO 🕇     |
| SAIBA MAIS + EXIBIR CONTEÚDO +                              |                                    |

Será necessário informar o recibo e identificador do DBE:

| ESTE É SEU PROTOCOLO: PRP2045174934                                                                                          |                                                             |
|----------------------------------------------------------------------------------------------------|-------------------------------------------------------------|
| PREENCHIMENTO DOS DADOS DO DBE                                                                                               |                                                             |
| O SIGFÁCIL està integrado com a Receita Federal do Brasil.<br>Assim, os dados serão reaproveitadas, bastando informar o Rec  | ibo e a identificação fornecidos no final da geração do DBE |
| Se você já gerou o DBE da Receita Federal do Brasil, favor infor<br>RECIBO DA SOLICITACÃO: *                                 | mar os números abaixo:                                      |
| MOCK000001                                                                                                    | ]                                                           |
| IDENTIFICAÇÃO DA SOLICITAÇÃO: *                                                                                              |                                                             |
| 00.000.000.0001                                                                                                    | ]                                                           |
| Acesse o link da Receita Federal do Brasil para gerar o DBE.<br>https://wwyse.receita.fazenoa.gov.eeredesimun.scric.comaniz/ | •                                                           |
|                                                                                                    | ENVIAR                                                      |

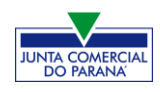

Após isso, aparecerão os atos e eventos selecionados, com a possibilidade de inclusão de mais atos:

| ATO E EVENTOS                                        |                                                    |      |
|------------------------------------------------------|----------------------------------------------------|------|
| ATO *                                                | 002 - ALTERAÇÃO                                    | Ţ    |
| EVENTO *                                             | 051 - CONSOLIDAÇÃO DE CONTRATO/ESTATUTO            | T    |
| EVENTO *                                             | 021 - ALTERACAO DE DADOS (EXCETO NOME EMPRESARIAL) | Ţ    |
| ADICIONAR ATOS                                       |                                                    |      |
| ADICIONAR OUTROS                                     | ATOS                                               | × )r |
| Selecione                                            |                                                    | -    |
| Selecione                                            |                                                    |      |
| 021 - ATA DE REUNIÃO/ASS                             | EMBLEIA DE SÓCIOS                                  |      |
| 206 - PROCURAÇÃO (QUANDO ARQUIVADA INDIVIDUALMENTE)  |                                                    |      |
| 207 - REVOGACAO DE PROCURACAO                        |                                                    |      |
| 208 - EMANCIPAÇÃO (QUANDO ARQUIVADA INDIVIDUALMENTE) |                                                    |      |
| 310 - OUTROS DOCUMENT                                | OS DE INTERESSE DA EMPRESA / EMPRESÁRIO            |      |

Informar os dados do responsável:

| RESPONSÁVEL LEGAL |  |
|-------------------|--|
|                   |  |
| CPF *             |  |
| NOME *            |  |
| DDD/TELEFONE *    |  |
| EMAIL*            |  |

E os dados da empresa, como nome fantasia, capital, data de assinatura do documento e início das atividades.

| DADOS DA EMPRESA                  |               |   |
|-----------------------------------|---------------|---|
| IDENTIFICAÇÃO *                   |               |   |
| RAZÃO SOCIAL *                    |               |   |
| NOME FANTASIA *                   |               | ₽ |
| CNPJ *                            | ·             |   |
| CAPITAL SOCIAL *                  | R\$ 20.000,00 |   |
| DATA DE ASSINATURA DO DOCUMENTO * | 15/09/2020    |   |
| DATA INÍCIO DAS ATIVIDADES *      | 01/09/2018    |   |
| DATA TÉRMINO DE ATIVIDADES        |               |   |

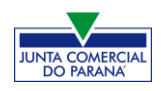

Por fim, informar os dados de contato e avançar:

| CONTATO *      |                                           |
|----------------|-------------------------------------------|
| HOMEPAGE       |                                           |
| EMAIL *        | teste@teste.com.br                        |
| DDD/TELEFONE * | 11 1 1111-1111                            |
| DDD/FAX        |                                           |
|                |                                           |
|                | K VOLTAR KK ACOMPANHAR CONSULTA 🕅 AVANÇAR |

A próxima etapa pedirá dados específicos do quadro societário:

| LISTA DE SÓCIOS LISTA DE ADMINISTRADORES LISTA DE REPRESENTANTES                                                                                                    |                             |        |  |  |
|----------------------------------------------------------------------------------------------------|-----------------------------|--------|--|--|
| Deverão ser informados na lista de sócios as pessoas físicas ou jurídicas que fazem parte do ato constitutivo ou deliberativo da empresa e, quando for o caso, de suas alterações. |                             |        |  |  |
| LISTA DE SÓCIOS                                                                                                    |                             |        |  |  |
| CPF / CNPJ NOME                                                                                                    | VALOR DA PARTICIPAÇÃO       | EDITAR |  |  |
|                                                                                                    | R\$ 100.000,00              |        |  |  |
|                                                                                                    |                             |        |  |  |
| PAI *                                                                                                    |                             |        |  |  |
| MÃE *                                                                                                    |                             |        |  |  |
| ESTADO CIVIL *                                                                                                    | CASADO(A)                   | •      |  |  |
| CASADO NO EXTERIOR *                                                                                                    | © SM * ● NÃO *              |        |  |  |
| REGIME BENS                                                                                                    | Comunhão Parcial            | •      |  |  |
| CPF DO CÔNJUGE                                                                                                    |                             |        |  |  |
| NOME DO CÔNJUGE                                                                                                    |                             |        |  |  |
| PROFISSÃO *                                                                                                    | Empresário                  |        |  |  |
| DOCUMENTOS *                                                                                                    |                             |        |  |  |
| TIPO DOCUMENTO *                                                                                                    | Carteira de Identidade (RG) | •      |  |  |
| CARTEIRA DE IDENTIDADE (RG) *                                                                                                    |                             |        |  |  |
| ORGÃO EMISSOR *                                                                                                    | SSP                         |        |  |  |
| UF ORGÃO EMISSOR *                                                                                                    | PR •                        |        |  |  |
| DATA DA EMISSÃO                                                                                                    | 05/09/2020                  |        |  |  |
|                                                                                                    |                             |        |  |  |
| CONTATO "                                                                                                    |                             |        |  |  |
| EMAIL *                                                                                                    | teste@teste.com.br          |        |  |  |
| DDD/TELEFONE *                                                                                                    | 11 1 1111-1111              |        |  |  |
| DDD/FAX                                                                                                    |                             |        |  |  |
| DDD/CELULAR *                                                                                                    | 11 1 1111-1111              |        |  |  |

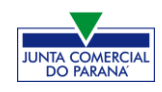

É possível também **adicionar um representante**, clicando na parte superior da página:

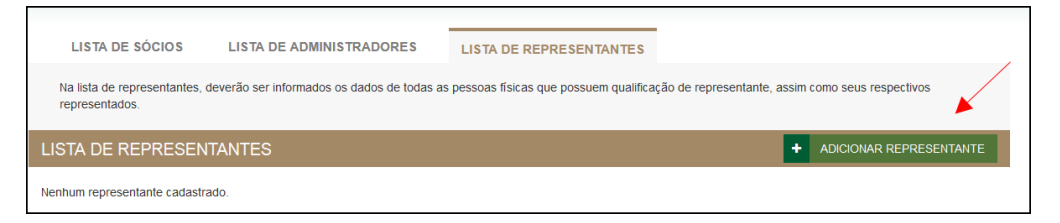

Concluído o preenchimento, clicar novamente em "avançar".

Em seguida, informar os dados do contabilista:

| TIPO DE CONTABILISTA *  |                       |
|-------------------------|-----------------------|
| TIPO DE CONTABILISTA *  | ● FISICA* ● JURIDICA* |
| PROFISSIONAL CONTÁBIL * |                       |
| NÚMERO DO CRC: *        | Selecione 💌           |
| CLASSIFICAÇÃO DO CRC: * | Selecione             |
| DATA REGISTRO *         |                       |
| CPF*                    |                       |
| NOME *                  |                       |

Após informar esses dados, é possível transmitir a FCN.

Com a FCN transmitida, a próxima etapa é a geração das taxas:

| JUNTA COMERCIAL DO PARANÁ                       | PREFEITURA MUNICIPAL DE CURITIBA   |
|-------------------------------------------------|------------------------------------|
| Consulta Prévia: DEFERIDA 🥌                     | Consulta Prévia: DEFERIDA 🥯        |
| Q Visualizar Dados da Consulta                  | Visualizar Dados da Consulta       |
| Q Visualizar Resultado da Consulta              | Q Visualizar Resultado da Consulta |
| Receita Federal                                 |                                    |
| Resultado da Transmissão de Viabilidade         |                                    |
|                                                 |                                    |
| Ficha de Cadastro Nacional (FCN): TRANSMITIDO 🥥 |                                    |
| Q Visualizar Dados                              |                                    |
| Q Imprimir Documentos                           |                                    |
| \$ Gerar Taxa                                   |                                    |

São fornecidas duas opções: **boleto** (pagável em qualquer banco, com efetivação do pagamento em até 48h) ou **guia** (pagável somente no Banco do Brasil, compensação em cerca de 2h):

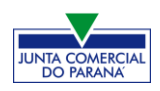

| TAXAS                   |                                                                                    |                    |                                                                                 |                                         | FECHAR                 |
|-------------------------|------------------------------------------------------------------------------------|--------------------|---------------------------------------------------------------------------------|-----------------------------------------|------------------------|
| TAXAS FEDE              | RAIS                                                                               |                    |                                                                                 |                                         |                        |
| Conforme LEI Nº 13.874, | os processos ficam ise                                                             | ntos da DARF e     | e o documento não é n                                                           | nais gerado.                            |                        |
| TAXA ESTADI             | JAL                                                                                |                    |                                                                                 |                                         |                        |
| GERAR TA                | XA                                                                                 |                    |                                                                                 |                                         |                        |
| DESCRIÇÃO:              | Selecione                                                                          |                    |                                                                                 |                                         | •                      |
| TAXAS GE                | Selecione<br>Documento de Arrecadaç<br>Taxa Complementar<br>Documento de Arrecadaç | ião de Registro do | o Comércio - <mark>BOLETO</mark> - Pa<br>o Comércio - <mark>GUIA</mark> - Pagán | gável em qualquer<br>vel somente no Bar | banco<br>nco do Brasil |
| DATA                    | TIPO DE TAXA                                                                       | VALOR              | VALOR PAGO                                                                      | VER                                     | STATUS                 |

Selecionada a opção, esperar carregar o valor padrão e clicar em "gerar taxa":

| TAXAS                                                                                                    | FECHAR  |
|----------------------------------------------------------------------------------------------------|---------|
| TAXAS FEDERAIS                                                                                               |         |
| Conforme LEI Nº 13.874, os processos ficam isentos da DARF e o documento não é mais gerado.<br>TAXA ESTADUAL |         |
| GERAR TAXA                                                                                                   |         |
| DESCRIÇÃO: Documento de Arrecadação de Registro do Comércio - BOLETO - Pagável em qualquer b<br>VALOR: 91,85 | ianco 👻 |
| GERAR TAXA                                                                                                   |         |

A guia ou boleto carregarão automaticamente para a impressão.

O sistema também permite, em alguns casos, a adição de **processos vinculados** para as **filiais**. Para isso, após a transmissão da FCN da matriz, clicar em "Adicionar Eventos":

| JUNTA COMERCIAL DO PARANÁ                       |     |
|-------------------------------------------------|-----|
|                                                 |     |
| Dados da Coleta: COLETADA 🥥                     | a l |
| Q Visualizar Dados Coletados                    |     |
| Ficha de Cadastro Nacional (FCN): TRANSMITIDO 🥥 |     |
| Q Visualizar FCN                                |     |
| Q Imprimir Documentos                           |     |
| \$ Gerar Taxa                                   |     |
| Contrato Social                                 |     |
| Q Processo Eletrônico                           |     |
| Reaproveitar Solicitação                        |     |
| Q Reaproveitar Solicitação                      |     |
| Processos Concomitantes                         |     |
| Q Processos Concomitantes                       |     |
| Adicionar Eventos                               |     |
| Adicionar Eventos                               |     |

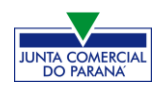

Selecionar o evento dentre os disponíveis para a filial:

| EVENTOS REDESIM                                              |                                            |
|--------------------------------------------------------------|--------------------------------------------|
| LISTA DE EVENTOS                                             |                                            |
| EVENTOS DE ABERTURA                                          | 249 - ALTERAÇÃO DA<br>FORMA DE ATUAÇÃO     |
| Inscrição dos demais estabelecimentos                        | Deve ser utilizado para alterar a forma de |
| EVENTOS DE BAIXA                                             | atuação das atividades do estabelecimento. |
| Pedido de baixa                                              |                                            |
| EVENTOS DE ALTERAÇÃO                                         |                                            |
| Alteração da forma de atuação                                |                                            |
| Alteração do tipo de unidade                                 |                                            |
| Alteração de capital social e/ou Quadro Societário           |                                            |
| Alteração de atividades econômicas (principal e secundárias) | -                                          |
| JÁ ESCOLHI 🚺                                                 | AVANÇAR                                    |

Ao selecionar, por exemplo, o evento de abertura de filial, serão solicitados os dados de estado e cidade:

| FILIAL - ABERTURA<br>* OS CAMPOS MARCADOS COM ASTERISCO SÃO DE PREENCHIMENTO OBRIGATÓRIO |  |  |
|------------------------------------------------------------------------------------------|--|--|
| UF*                                                                                      |  |  |
| Município* Curitiba                                                                      |  |  |

Os demais dados serão preenchidos normalmente, como o processo de matriz. No caso de abertura, por exemplo, haverá a consulta prévia tanto na Junta quanto na Prefeitura.

Após a transmissão dos dados da filial, o processo da matriz ficará da seguinte forma, com uma mensagem avisando sobre a necessidade de transmitir a FCN do vinculado. Para acessar seu conteúdo, basta clicar em "Acompanhar":

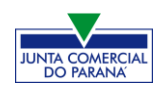

M FECHAR

| Dados da Coleta: COLETADA 🥯                                                                                                    |
|----------------------------------------------------------------------------------------------------|
| Q Visualizar Dados Coletados                                                                                                    |
| Ficha de Cadastro Nacional (FCN): TRANSMITIDO 🥥                                                                                                    |
| ATENÇÃO ↔                                                                                                    |
| INFORMAMOS QUE ESTE PROCESSO ESTÁ VINCULADO À UMA SOLICITAÇÃO.<br>PARA O ANDAMENTO DESTE PROCESSO É NECESSÁRIO AGUARDAR O<br>DEFERIMENTO DA(S) CONSULTA(S) PRÉVIA(S) E/OU TRANSMISSÃO DA FICHA DE<br>CADASTRO NACIONAL DO PRP2045175725. |
| \$ Gerar Taxa                                                                                                    |
| Contrato Social                                                                                                    |
| Q Processo Eletrônico                                                                                                    |
| Reaproveitar Solicitação                                                                                                    |
| Q Reaproveitar Solicitação                                                                                                    |
| Processos Vinculados                                                                                                    |
| Q Acompanhar                                                                                                    |

Se, por algum motivo, for informado algum dado errado na FCN ou o usuário deseje trocar os eventos selecionados, é possível **reaproveitar** a solicitação, clicando na opção:

| JUNTA COMERCIAL DO PARANÁ                     |   |
|-----------------------------------------------|---|
| _ <b>^</b>                                    |   |
| Dados da Coleta: COLETADA 🥥                   |   |
| Visualizar Dados Coletados                    |   |
| Ficha de Cadastro Nacional (FCN): TRANSMITIDO | • |
| Visualizar FCN                                |   |
| Imprimir Documentos                           |   |
| \$ Gerar Taxa                                 |   |
| Contrato Social                               |   |
| Q Processo Eletrônico                         |   |
| Reaproveitar Solicitação                      |   |
| Reaproveitar Solicitação                      |   |
|                                               |   |
| 🔺 REAPROVEITAR SOLICITAÇÃO                    |   |

| <ul> <li>O Reaproveitamento da Solicitação deve ser utilizado sempre que for necessário alterar eventos, alterar dados informados na Consulta de Viabilidade ou informar um novo Protocolo Nacional, comportando-se da seguinte maneira:</li> <li>- O processo será cancelado e um novo protocolo será gerado;</li> <li>- Caso tenha processo vinculado, este será cancelado;</li> <li>- O DBE deverá ser gerado novamente;</li> <li>- As taxas geradas, inclusive as pagas, serão vinculadas ao novo protocolo.</li> <li>Se forem adicionados eventos, deve ser gerada Taxa Complementar.</li> <li>Atenção: caso o processo não tenha Consulta de Viabilidade, o DBE deve ser cancelado e gerada uma nova solicitação, no site da</li> </ul> |                                                                                                    |                             |                    |
|----------------------------------------------------------------------------------------------------|----------------------------------------------------------------------------------------------------|-----------------------------|--------------------|
| Receita Federai:<br>http://www.receita.fazenda.gov.br/PessoaJuridica/CNPJ/fcpj/consulta.asp                                                                                                    | <ul> <li>O Reaproveitamento da Solicitação deve ser utilizado sempre que for necessário alterar eventos, alterar dados info<br/>de Viabilidade ou informar um novo Protocolo Nacional, comportando-se da seguinte maneira:</li> <li>O processo será cancelado e um novo protocolo será gerado;</li> <li>Caso tenha processo vinculado, este será cancelado;</li> <li>O DBE deverá ser gerado novamente;</li> <li>As taxas geradas, inclusive as pagas, serão vinculadas ao novo protocolo.<br/>Se forem adicionados eventos, deve ser gerada Taxa Complementar.<br/>Atenção: caso o processo não tenha Consulta de Viabilidade, o DBE deve ser cancelado e gerada uma nova solic<br/>Receita Federal:<br/>http://www.receita.fazenda.gov.br/PessoaJuridica/CNPJ/fcpj/consulta.asp</li> </ul> | ormados na<br>citação, no s | Consulta<br>ite da |
| Não Sim                                                                                                    |                                                                                                    | Não                         | Sim                |

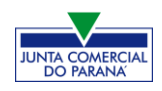

O sistema disponibilizará a opção de selecionar os novos eventos:

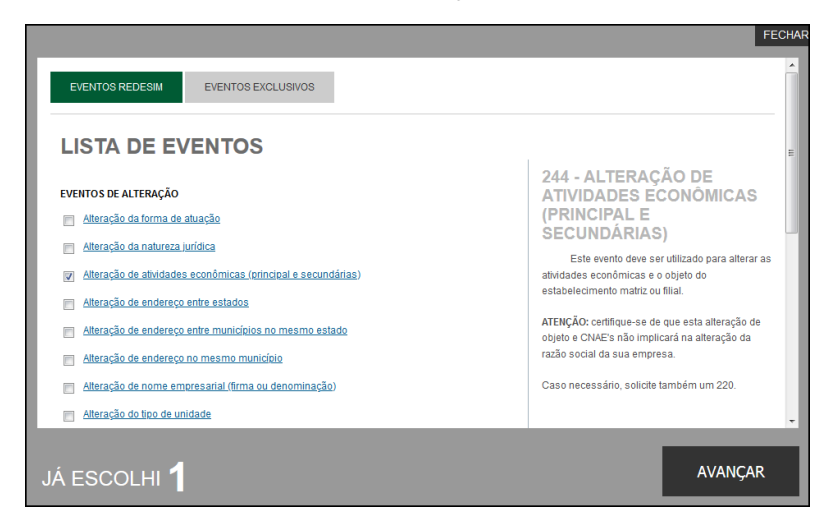

Lembrando que o reaproveitamento gerará um **novo protocolo**, mas as taxas já compensadas serão reutilizadas.

Alguns dados não precisam de reaproveitamento para serem corrigidos. Clicar em Visualizar FCN:

| JUNTA COMERCIAL DO PARANÁ                       |   |
|-------------------------------------------------|---|
|                                                 |   |
| _^                                              | × |
| Dados da Coleta: COLETADA 🥥                     |   |
| Q Visualizar Dados Coletados                    |   |
| Ficha de Cadastro Nacional (FCN): TRANSMITIDO 🥥 |   |
| Q Visualizar FCN                                |   |
| Q Imprimir Documentos                           |   |
| \$_ Gerar Taxa                                  |   |

Na parte inferior do navegador, clicar em "Alterar Dados":

| TIPO DE SÓCIO:      | Administrador            |
|---------------------|--------------------------|
| CONDIÇÃO:           | 205 - Administrador      |
| DESCRIÇÃO DO CARGO: | ADMINISTRADOR            |
| INICIO DO MANDATO:  | 14/05/2020               |
| TÉRMINO DO MANDATO: | 23/09/2020               |
|                     | <b>^</b>                 |
|                     | ALTERAR DADOS 💽 < VOLTAR |

Será possível vincular um novo DBE e transmitir os dados novamente.

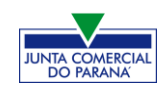

Com a taxa paga, o próximo passo é o protocolo do processo. Clicar em "Processo Eletrônico":

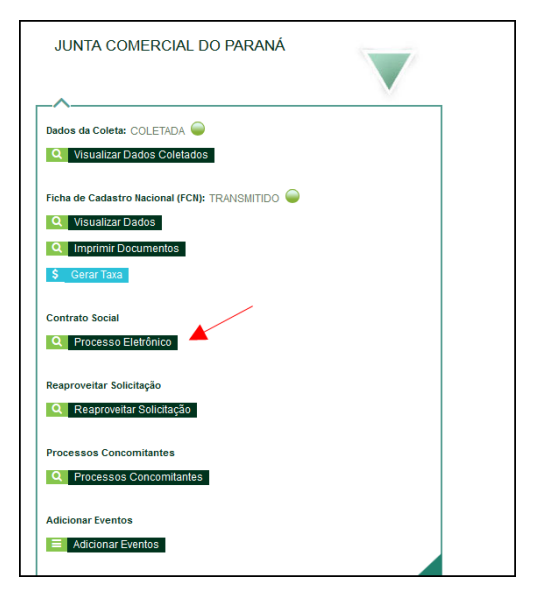

Por padrão, todos os processos entrarão de forma eletrônica. Assim, escolher a opção de **Contrato Eletrônico**.

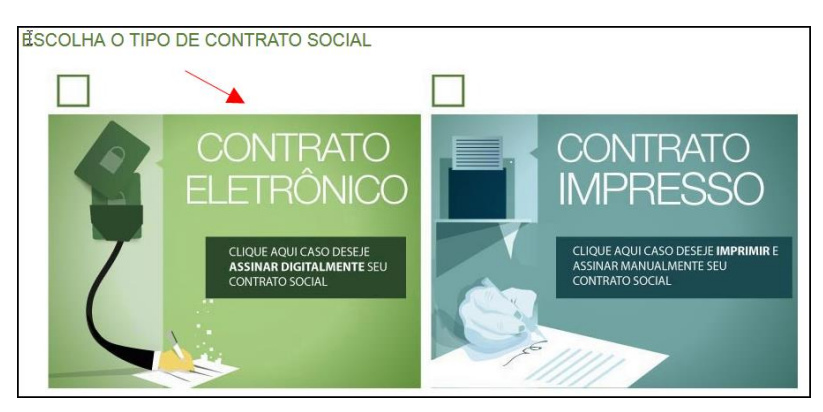

Em seguida, escolher o modelo de contrato. Por se tratar de uma **alteração**, a única opção é a de **contrato próprio**, redigido pelo usuário.

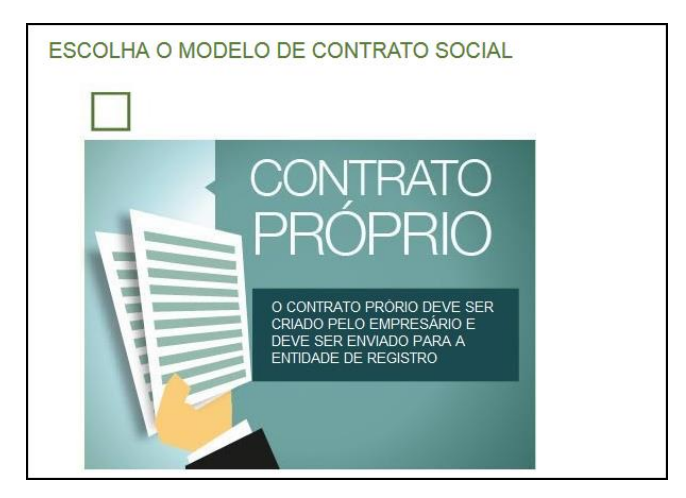

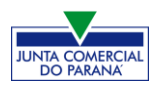

O sistema irá redirecionar à tela de processo eletrônico.

| QUADRO DE                                  | EASSINANTES                                                                                                    |                         |          |  |
|--------------------------------------------|----------------------------------------------------------------------------------------------------|-------------------------|----------|--|
| Confira as in<br>ASSINANTE.<br>designação. | Confira as informações das pessoas que irão assinar os documentos eletrônicos. Se desejar incluir novos assinantes, utilize o botão INCLUIR<br>ASSINANTE. Nos casos os quais o advogado ou contador seja alguém do quadro societário, utilize o botão EDITAR para informar esta<br>designação. |                         |          |  |
| CPF                                        | NOME                                                                                                    | QUALIFICAÇÃO/DESIGNAÇÃO | AÇÕES    |  |
|                                            |                                                                                                    | ADMINISTRADOR<br>SÓCIO  | EDITAR 🗹 |  |
|                                            |                                                                                                    | ADMINISTRADOR<br>SÓCIO  | EDITAR 🗹 |  |
|                                            | -                                                                                                    | CONTADOR                |          |  |

É possível incluir assinantes:

| INSERIR OUTRO ASSINANTE |     | ×      |
|-------------------------|-----|--------|
| Тіро*                   |     |        |
| Advogado                |     |        |
| Advogado                |     |        |
| Contador                |     |        |
| Outros                  |     |        |
| Nome*                   |     |        |
| OAB*                    | UF* |        |
|                         |     | SALVAR |

E também editar as informações do empresário já assinante:

|          |      | ×      |
|----------|------|--------|
| Tipo*    |      |        |
| Advogado | •    |        |
| OAB*     | UF*  |        |
|          | PR 💌 |        |
|          |      |        |
|          |      | SALVAR |

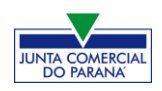

Lembrando que, a qualquer momento, é possível **desistir do processo eletrônico** para resetar as informações e documentos previamente enviados ou anexados. Se tudo estiver correto, clicar em "avançar".

| DESISTIR DO PROCESSO ELETRÔNICO | <b></b> | ACOMPANHAR 🗹 | AVANÇAR 🗲 |
|---------------------------------|---------|--------------|-----------|
|---------------------------------|---------|--------------|-----------|

Ao lado, se o empresário for assinar, deverá ser marcada a opção "sim".

Lembrando que é possível adicionar outros documentos clicando na opção:

| DUTROS DOCUMENTOS                                                                                   | ADICIONAR DOCUMENTO           |
|----------------------------------------------------------------------------------------------------|-------------------------------|
|                                                                                                    |                               |
|                                                                                                    |                               |
| Dembre-se de anexar o arquivo em formato PDF, com tamanho de até no máximo 10MB, e com todas as pág | ginas no formato retrato e de |
| limensões de 210mm x 297mm (A4).                                                                    |                               |
|                                                                                                    |                               |
| ADICIONAR OUTROS DOCUMENTOS                                                                         | ¥                             |
|                                                                                                    |                               |
| [IPO                                                                                                |                               |
|                                                                                                    |                               |
| Carteira Profissional                                                                               |                               |
| Carteira Profissional                                                                               |                               |
| Procuração                                                                                          |                               |
| Outros                                                                                              |                               |
|                                                                                                    | J                             |
| DOCUMENTO                                                                                           |                               |
|                                                                                                    |                               |
|                                                                                                    |                               |
|                                                                                                    |                               |
| Arraste ou clique para enviar seu document                                                          | to                            |
|                                                                                                    |                               |
|                                                                                                    |                               |
|                                                                                                    |                               |
|                                                                                                    |                               |
|                                                                                                    |                               |
|                                                                                                    | SALVAR                        |

Avançando, clicar em "assinar".

|                                 | INFORMAÇÕES SOBRE O PROCESSO ELETRÔ | NICO |
|---------------------------------|-------------------------------------|------|
| DOCUMENTOS LEVADOS AO REGISTRO  |                                     |      |
| DOCUMENTO                       | DATA DA ASSINATURA AÇÕES            |      |
| CONTRATO                        |                                     |      |
|                                 |                                     |      |
| DESISTIR DO PROCESSO ELETRÔNICO | < voltar                            | AR 🗸 |

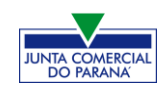

Ao clicar, serão fornecidas duas opções de assinatura eletrônica, com e-CPF ou em nuvem.

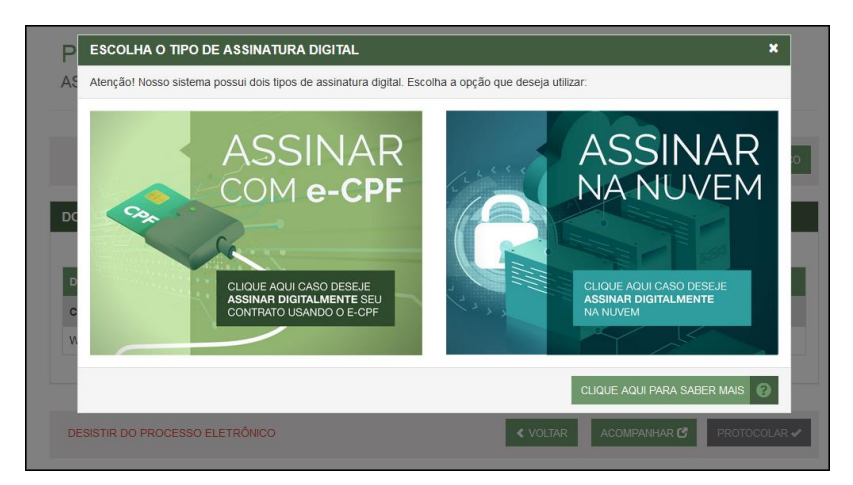

Será necessário instalar alguns componentes no computador para realizar a assinatura. Clicar em "Como instalar?" para tirar dúvidas.

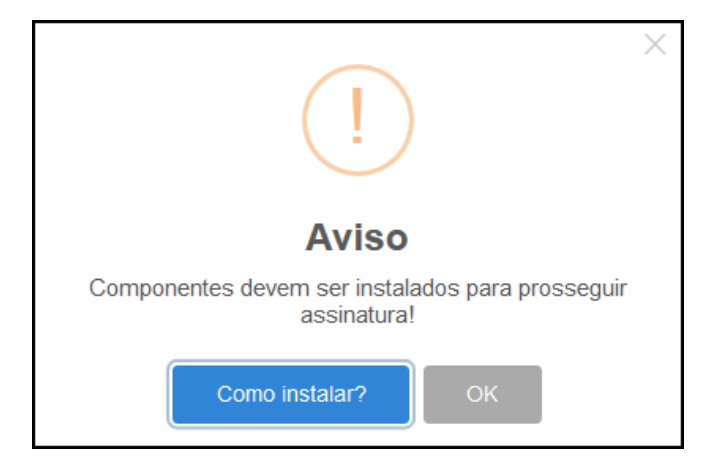

Ao assinar na nuvem, por exemplo, aparecerão as opções de certificados aceitos no Empresa Fácil.

| PROCESSO          | ASSINATURA NA NUVEM        |                     | × |  |
|-------------------|----------------------------|---------------------|---|--|
| ASSINATURA ELET   |                            | - CPF               |   |  |
|                   | Selecione a certificadora: | Selecione 💌         |   |  |
|                   |                            | Selecione<br>BirdID |   |  |
| DOCUMENTOS LEVADO | DS AO REGISTRO             | SafeID<br>NeoID     |   |  |
|                   |                            | VidaaS              |   |  |

Após o processo ser assinado, basta clicar em "**Protocolar**", para que a documentação seja enviada.

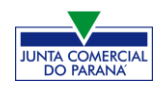

O processo ficará com o status de "em análise" externamente, na parte da JUCEPAR.

| JUNTA COMERCIAL DO PARANÁ                       |
|-------------------------------------------------|
| _^                                              |
| Dados da Coleta: COLETADA 🧼                     |
| Q Visualizar Dados Coletados                    |
| Ficha de Cadastro Nacional (FCN): TRANSMITIDO 🥥 |
| Q Visualizar Dados                              |
| Q Imprimir Documentos                           |
| VISUALIZAR TAXAS GERADAS 🖌 CLIQUE AQUI          |
| Ato Constitutivo: EM ANÁLISE 🧼                  |
| Ato Constitutivo                                |
| SAIBA MAIS + EXIBIR CONTEÚDO 🕇                  |

Se o processo for para a análise normalmente, ele pode entrar em exigência:

| JUNTA COMERCIAL DO PARANÁ                                                                                                    | PREFEITURA MUNICIPAL DE<br>CURITIBA                                                                  |
|----------------------------------------------------------------------------------------------------|----------------------------------------------------------------------------------------------------|
| Consulta Prévia: DEFERIDA Consulta Consulta Prévia: DEFERIDA Consulta Consulta Consulta Consulta                                   | Consulta Prévia: DEFERIDA 🧼<br>Q. Waualizar Dados da Consulta<br>Q. Visualizar Resultado da Consulta |
| Receita Federal           Image: Resultado da Transmissão de Viabilidade           Ficha de Cadastro Nacional (FCN): TRANSMITIDO O |                                                                                                    |
| Q         Visualizar Dados           Q         Imprime (gocumentos)           S         Gerar Taxa                                 | SABAMAIS+ EXIBIR CONTEUDO 🕇                                                                          |
| Contrato Social Contrato Social Contrato Social Ato Constitutivo: EM EXICÊNCIA                                                     |                                                                                                    |
| 🔍 Visualizar Motivos de Exigência                                                                                                  |                                                                                                    |

Ao clicar em "Visualizar Motivos de Exigência", aparecerá o código referente à exigência e a sua explicação. Também é possível clicar em **Esclarecer Exigências** para entrar em contato com o analista responsável.

| LISTA DE EX            | KIGÊNCIAS |                                                                                                    |                            | FECHAR         |
|------------------------|-----------|----------------------------------------------------------------------------------------------------|----------------------------|----------------|
| Data                   | Cod       | Descrição                                                                                                    | Observaçã                  | 0              |
| 23/09/2020<br>13:39:21 | 1.3       | Substituir instrumento físico, uma<br>vez que não poderá conter<br>rasuras, emendas ou entrelinhas.<br>Base Legal: Decreto nº 1.800/96,<br>art. 35. | Teste de processo em exigê | ncia.          |
|                        |           |                                                                                                    |                            |                |
|                        |           |                                                                                                    |                            |                |
|                        | Dúvidas   | s? Esclareça sua exigência cli                                                                                                    | cando aqui: Esclared       | cer Exigências |

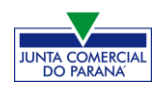

Com a exigência sanada, é possível dar reentrada no processo.

|   | JUNTA COMERCIAL DO PARANÁ                                                                                                    |
|---|----------------------------------------------------------------------------------------------------|
|   |                                                                                                    |
| _ | ^                                                                                                    |
| D | ados da Coleta: COLETADA 🥯                                                                                                    |
|   | Q Visualizar Dados Coletados                                                                                                    |
| F | icha de Cadastro Nacional (FCN): TRANSMITIDO 🥥                                                                                                    |
|   | Visualizar Dados                                                                                                    |
|   | Imprimir Documentos                                                                                                    |
|   | VISUALIZAR TAXAS GERADAS                                                                                                    |
| А | to Constitutivo: AUTENTICADO 🍚                                                                                                    |
|   | Ato Constitutivo                                                                                                    |
|   | Ver Requerimento do Empresário                                                                                                    |
| 1 |                                                                                                    |
|   |                                                                                                    |
|   | REGISTRO CLICANDO AQUI                                                                                                    |
|   | INFORMATIVO                                                                                                    |
|   | APÓS A AUTENTICAÇÃO DO PROCESSO O ATO FICARÁ DISPONIVEL PARA<br>DOWNLOAD POR 30 DIAS APÓS ESO É POSSAVEL TER ACESSO AO DOCUMENTO<br>INFORMANDO O CÓDIGO DE AUTENTICAÇÃO NA PARTE DE VERFICAÇÃO DE<br>DOCUMENTOS DO EMPRENCEDOR. |
| ľ |                                                                                                    |
|   | SAIBA MAIS + EXIBIR CONTEÚDO +                                                                                                    |

Com o processo autenticado, o documento chancelado ficará disponível para o usuário acessar na página por 30 dias.

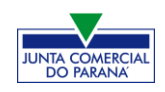

### CONSIDERAÇÕES FINAIS

Os dados e imagens utilizados para a elaboração desse manual têm como base a disponibilidade do sistema **Empresa Fácil** no período de <u>final de Setembro – início</u> <u>de Outubro de 2020.</u> Logo, podem existir divergências em algumas informações, devido à possíveis mudanças ou adaptações implementadas posteriormente.